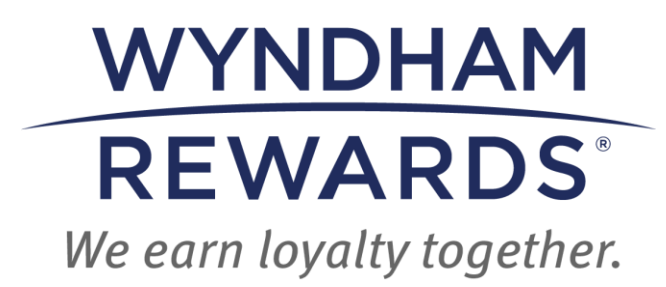

# eDesk QUICK START GUIDE

## Points Bank

This Quick Start Guide outlines how to distribute Wyndham Rewards Points using the Points Bank in eDesk.

## **Points Bank**

Follow these instructions to distribute Wyndham Rewards points to your employees using the Points Bank:

• Upon entering eDesk, select the **eDesk** icon.

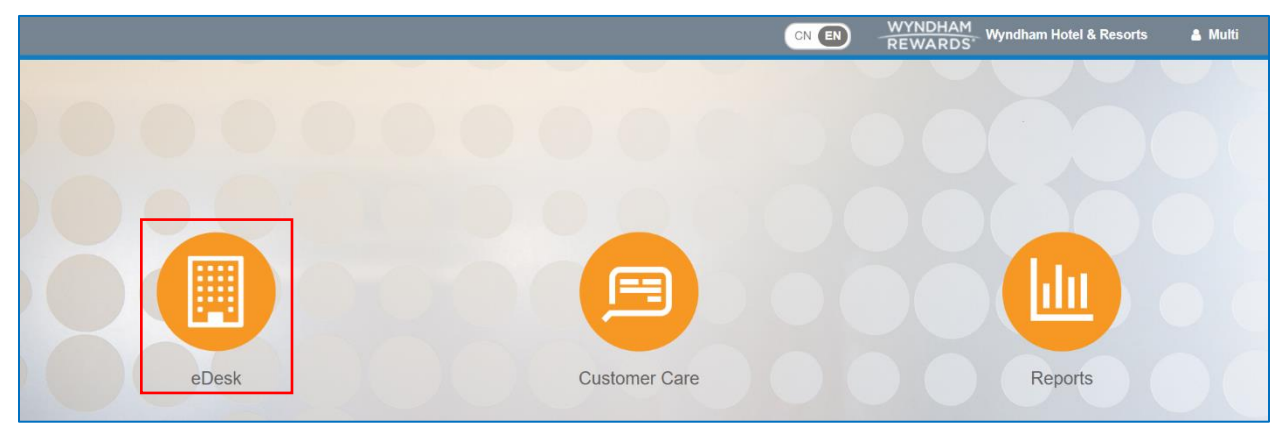

- This will take you to your hotel's eDesk Dashboard.
- First, if you have more than one property, enter the 5-digit site number in the Location field.

| Home | Location | S Clear |
|------|----------|---------|
|      |          |         |

#### • Scroll down to the bottom of the eDesk Dashboard to view your hotel's Points Bank.

| The Rewards Circle is an important tool to help hotels achieve their Quarterly Valii<br>Rewards points for every Valid Enrollment. Points are awarded on a monthly basis<br>rewards including: free nights, gift cards, merchandise and more! How It Works | d Enrollment Target. Hotel staff can earn Wyndham<br>s for the prior month. Start earning toward exciting |
|----------------------------------------------------------------------------------------------------|----------------------------------------------------------------------------------------------------|
| Enrollments                                                                                                    | Points                                                                                                    |
| Valid Enrollments*                                                                                                    | You Have<br>500 Points<br>To Distribute<br>500 of these points expire on 08/10/2024<br>⇒ View Points Bank |

#### • The Enrollments section displays:

- the number of Valid Enrollments processed in the current month;
- the number of Wyndham Rewards points earned in the current month;
- the number Valid Enrollments processed in the current year; and
- the number of points earned in the current year.

| Rewards points for every Valid Enrollment. Points are awarded on a monthly basis I<br>rewards including: free nights, gift cards, merchandise and more! How It Works<br>Enrollments | for the prior month. Start earning toward exciting                                                          |
|----------------------------------------------------------------------------------------------------|----------------------------------------------------------------------------------------------------|
| *Points are deposited into the hotel's Points Bank in the month following the month they were earned.                                                                               | You Have<br>500 Points<br>To Distribute<br>500 of these points expire on 08/10/2024<br>⇒ View Points Bank € |

- Use the left arrow to view the previous month's Valid Enrollments and points.
- Use the right arrow to return to the current month's Valid Enrollments and points.

Note: Wyndham Rewards points are awarded to your hotel's Points Bank on or about the tenth of the month following the month in which they are earned.

- The **Points** section displays:
  - The number of points available in your hotel's Points Bank;
  - The expiration date of the points which will expire first; and
  - A link to distribute your hotel's points to your employees.

| rewards including: free nights, gift cards, merchandise and more! How It Works                          |                                          |
|----------------------------------------------------------------------------------------------------|------------------------------------------|
| Inrollments                                                                                             | Points                                   |
| Valid Enrollments*                                                                                      | You Have<br>500 Points<br>To Distribute  |
| S S 0 in 2024 0                                                                                         | 500 of these points expire on 08/10/2024 |
| Points are deposited into the hotel's Points Bank in the month following the month they<br>were earned. | ⇒ View Points Bank                       |

• Select View Points Bank

| Points                                      |
|---------------------------------------------|
| You Have                                    |
| 92,700 Points                               |
| To Distribute                               |
| 92,700 of these points expire on 07/23/2024 |
| ⇒ View Points Bank                          |
|                                             |
|                                             |

Reminder: Points expire 60 days after they are added to your Points Bank. Check your Transaction History to view expiration date(s).

- The Transaction History section displays:
  - Bonus(es):
    - The number of points deposited into your hotel's Points Bank;
    - The date(s) **Bonus(es)** were deposited into your hotel's Points Bank.
  - Redemption(s):
    - The number of points distributed to your hotel's employees;
    - The dates of each redemption;

• The Wyndham Rewards member number used for each Redemption.

| Т | ransaction History            |                             |              |          |                              |             |          |          |          |
|---|-------------------------------|-----------------------------|--------------|----------|------------------------------|-------------|----------|----------|----------|
|   | Description $\diamond \equiv$ | Member $\Rightarrow \equiv$ | Туре 🗘       | ≡        | Activity ? $\uparrow \equiv$ | Post Date 🗘 | ≡        | Points 🗘 | ≡        |
|   | <b>v</b>                      | <b>v</b>                    |              | $\nabla$ | <b>v</b>                     | mm/dd/1     | $\nabla$ |          | $\nabla$ |
|   | The Rewards Cir               |                             | Bonus        |          | 05/24/2024                   | 05/24/2024  |          | 97700    |          |
|   | Points Distribute             | 500361722H                  | 🗟 Redemption | n        | 06/07/2024                   | 06/07/2024  |          | -5000    |          |

• Select **Distribute Points.** 

| Points                                         |
|------------------------------------------------|
| You Have                                       |
| 92,700 Points                                  |
| To Distribute                                  |
| 92,700 of these points expire on 07/23/2024    |
| ⇒ Distribute Points <ul><li>Image: O</li></ul> |

- Enter the employee's Wyndham Rewards member number in the Transfer to field;
- Select the magnifying button;

| Distribute F | ×               |              |   |  |
|--------------|-----------------|--------------|---|--|
|              | * Transfer To   | 500361722H × | Q |  |
| * Poin       | its To Transfer |              |   |  |
|              |                 | Distribute   |   |  |

- The member's name will display under the Transfer To field;
- Confirm the member's name;

| Distribute Points    |            | х |
|----------------------|------------|---|
| * Transfer To        | 500361722H | Q |
| Name                 | C Sue Pea  |   |
| * Points To Transfer |            |   |
|                      | Distribute |   |

• If the Wyndham Rewards member number isn't correct, the following error message will display:

| Distribute Points    |                          | × |
|----------------------|--------------------------|---|
| * Transfer To        | 123456790n Q             |   |
|                      | Member account not found |   |
| * Points To Transfer |                          |   |
|                      | Distribute               |   |

- Add the number of points to distribute to the member in the **Points to Transfer** field;
- Select Distribute.

| Distribute Points    |            |   |   |  |  |
|----------------------|------------|---|---|--|--|
| * Transfer To        | 500361722H | × | Q |  |  |
| Name                 | C Sue Pea  |   |   |  |  |
| * Points To Transfer | 5000 🗢     |   |   |  |  |
|                      | Distribute |   |   |  |  |

- The transaction will display in the Transaction History;
- The number of points in the **Points** section will represent the new total.

| Po                                                               | ints                                                         | Transaction History           |            |              |                                       |                        |                     |
|------------------------------------------------------------------|--------------------------------------------------------------|-------------------------------|------------|--------------|---------------------------------------|------------------------|---------------------|
|                                                                  | You Have<br>87,700 Points                                    | Description $\Diamond \equiv$ | Member ≎ ≡ | Type ≎ ≡     | Activity $\bigcirc \downarrow \equiv$ | Post Date $\diamond$ = | Points $\Diamond$ = |
|                                                                  | To Distribute<br>87,700 of these points expire on 07/23/2024 | Σ                             | V          |              | 7                                     | mm/dd/)⊟ ⊽             | ▼                   |
|                                                                  | ⇒ Distribute Points 0                                        | Points Distribute             | 500361722H | Redemption   | 06/09/2024                            | 06/09/2024             | -5000               |
| Earning and use of points is subject to complete Official Rules: |                                                              | Points Distribute             | 500361722H | I Redemption | 06/07/2024                            | 06/07/2024             | -5000               |
| U.S. a                                                           | nd Official Rules: Canada                                    | The Rewards Cir               |            | 🕏 Bonus      | 05/24/2024                            | 05/24/2024             | 97700               |

#### **Transaction History**:

Use the filter buttons to search/sort the Description, Member, Type, Activity, Post Date & Points columns.

| ransaction History |              |              |                              |                               |                     |  |  |  |  |  |  |
|--------------------|--------------|--------------|------------------------------|-------------------------------|---------------------|--|--|--|--|--|--|
| Description ≎ ≡    | E Member ↑ = | Type ≎ ≡     | Activity ? $\Diamond \equiv$ | Post Date $\diamond$ $\equiv$ | Points $\Diamond$ = |  |  |  |  |  |  |
| 5                  | 7 7          | Υ            | Y                            | mm/dd/ֻם(/ mm                 | Y                   |  |  |  |  |  |  |
| The Rewards Cir    | Contains 🔻   | 🗣 Bonus      | 05/24/2024                   | 05/24/2024                    | 97700               |  |  |  |  |  |  |
| Points Distribute  | Filter       | ₽ Redemption | 06/09/2024                   | 06/09/2024                    | -5000               |  |  |  |  |  |  |
| Points Distribute  | Reset Apply  | ₽ Redemption | 06/07/2024                   | 06/07/2024                    | -5000               |  |  |  |  |  |  |

- If The Rewards Circle Points Bank Monthly Award is the Description:
  - the date in the Activity & Post Date columns reflects the date when points are earned through The Rewards Circle.
- If Points Distributed to Employee is the Description:
  - The date in the **Activity** & **Post Date** columns reflects the date when points were distributed to the employee.

| Transaction History                          |          |                          |                          |                              |            |
|----------------------------------------------|----------|--------------------------|--------------------------|------------------------------|------------|
| Description $\Diamond$                       | ≡        | Member $\uparrow \equiv$ | Type $\diamond$ $\equiv$ | Activity ? $\Diamond \equiv$ | Post Date  |
|                                              | $\nabla$ | Υ                        | <b>\</b>                 | <b>γ</b>                     | mm/dd/)⊟   |
| The Rewards Circle Points Bank Monthly Award |          |                          | 🗣 Bonus                  | 05/24/2024                   | 05/24/2024 |
| Points Distributed to Employee               |          | 500361722H               | ₽ Redemption             | 06/09/2024                   | 06/09/2024 |
| Points Distributed to Employee               |          | 500361722H               | ₽ Redemption             | 06/07/2024                   | 06/07/2024 |

### **Points Expiration**:

This section displays:

- The expiration date for the Wyndham Rewards points deposited into your hotel's Points Bank;
- The number of points earned, distributed or expired;
- The number of available points left to distribute.

| Points Expiration Points must be distributed within 60 days or they expire from your Points Bank. Once points are distributed to an account, they follow the Wyndham Rewards program expiration rules. |        |             |         |           |  |  |  |  |
|----------------------------------------------------------------------------------------------------|--------|-------------|---------|-----------|--|--|--|--|
| ✓ Status                                                                                                    | Earned | Distributed | Expired | Available |  |  |  |  |
| Expiration Date: Aug 10, 2024.                                                                                                    | 1,000  | 500         | 0       | 500       |  |  |  |  |
| Expiration Date: Jul 23, 2024.                                                                                                    | 97,700 | 97,700      | 0       | 0         |  |  |  |  |